## **TUTORIAL CREARE CONT UTILIZATOR**

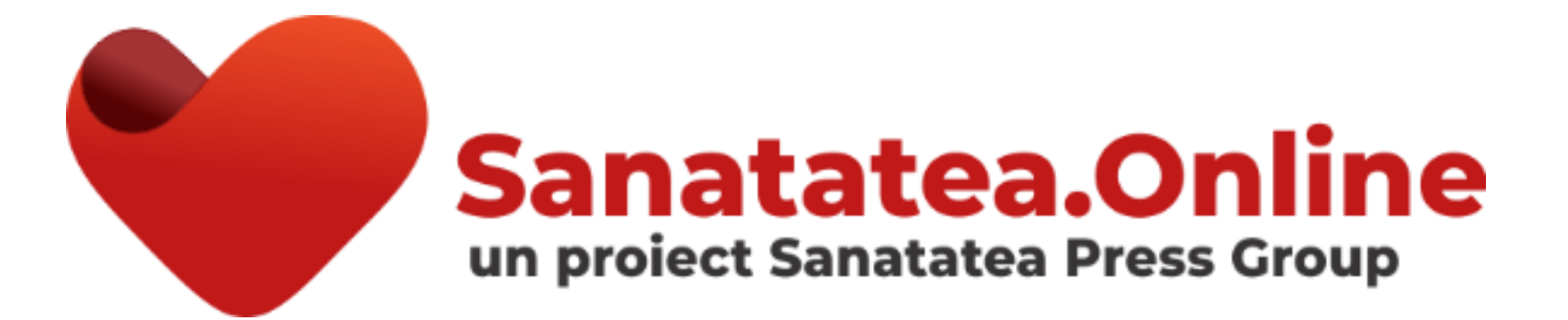

Accesați <u>www.Sanatatea.ONLINE/learning</u> și apăsați butonul AUTENTIFICARE din partea dreaptă sus

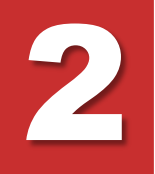

### Apăsați butonul CREEAZĂ CONT

Parcurgeți și acceptați TERMENII și CONDIȚIILE

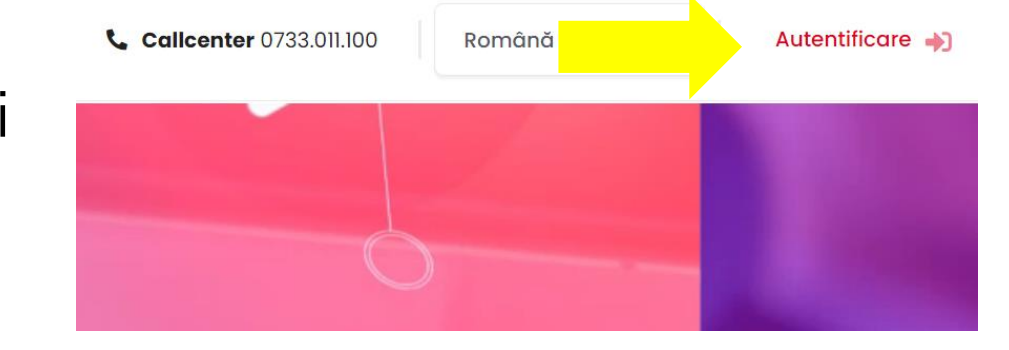

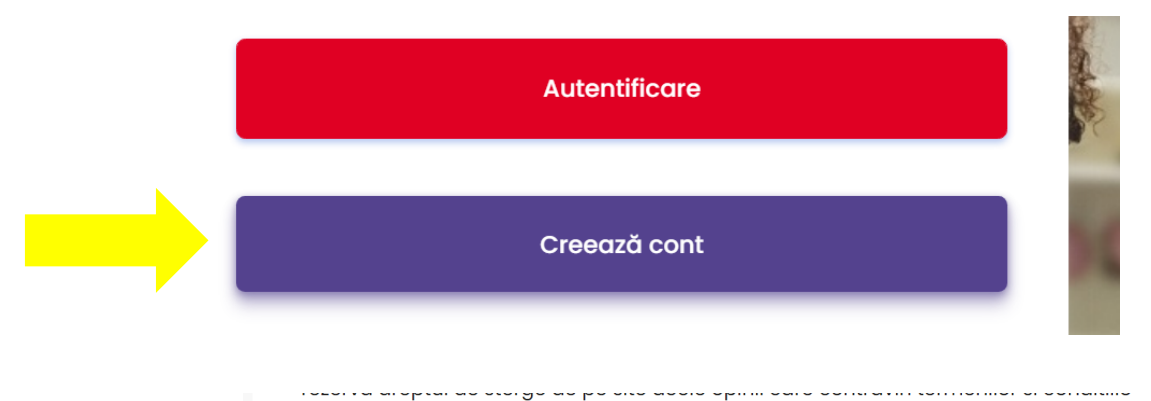

tertilor.

12. SOLUTIONAREA LITIGIILOR

Legea aplicabilă este legea română. Litigiile pot fi soluționate pe cale amiabilă, prin n

I agree to the Termenii și condițiile

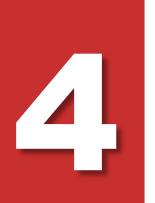

### Parcurgeți și vă exprimați acordul cu Politica de confidențialitate și protecția datelor cu caracter personal

### Pasul 1

dacă are la bază consimțământul du C. În cazurile menționate la literele (a) și (c), punen obține intervenție umană din partea noastră per Aveți dreptul de a dreptul de a depune o pl Gheorghe Magheru 28-30, Sector 1, cod poștal 01

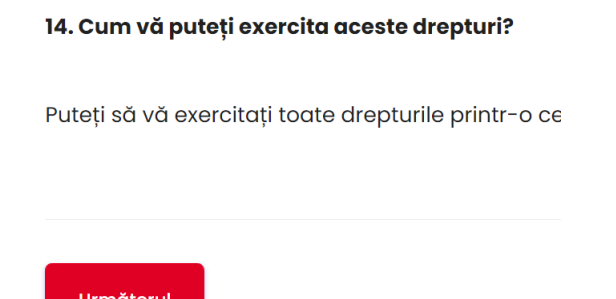

### Pasul 2

Politica de confidentialitate si protectia datelor cu caracter p Politica de confidentialitate si protectia datel

În această Politică de confidentialitate si protectia datelor cu caracter personal, denumită îr dumneavoastră personale. Dacă aveti o întrebare sau nelămurire, legată de aspectele preze contact furnizate mai jos.

Please refer to the full Politica de confidentialitate si protectia datelor cu caracter personal i 🗹 I agree to the Politica de confidentialitate si protectia datelor cu caracter personal 🚺 Câmpurile obligatorii din acest formular sunt marcate cu 🚺.

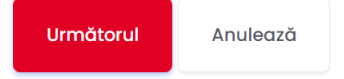

Următorul

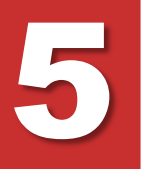

### Completați formularul de creare a unui cont nou Introduceți cu atenție toate datele solicitate, conform indicațiilor!

| Utilizator 🔺                | Numele de utilizator NU POATE CONȚINE SPAȚII sau LITEF    | RE MARI         |
|-----------------------------|-----------------------------------------------------------|-----------------|
| Parolă 🗚                    | Minimum 6 caractere - poate conține litere mici, LITERE M | ARI, cifre: 0-9 |
| Confirmă parola 🔺           | Reintroduceți parola                                      |                 |
| Adresă email 🗚              | Introduceți adresa de email                               |                 |
| Reintroduceți 🗚<br>email-ul | Reintroduceți adresa de email                             |                 |
| Prenume 🔺                   | Introduceți prenumele dvs.                                |                 |
| Nume 🔺                      | Introduceți numele dvs. de familie                        |                 |

5

Completați formularul de creare a unui cont nou Introduceți cu atenție toate datele <sup>s</sup> solicitate, conform indicațiilor!

| Num | ar de telefon 🔺<br>mobil    | Introduceți nr. dvs. de telefon                                                                         |
|-----|-----------------------------|----------------------------------------------------------------------------------------------------|
|     | Opțional - Judet            | București - Selectați județul dvs. de reședință                                                         |
|     | Categorie 🛕<br>Profesională | Medic Sele€tați categoria dvs.                                                                          |
|     | Gradul 🛕<br>Profesional     | <ul> <li>Selectați gradul profesional - doar pentru MEDICI</li> </ul>                                   |
|     |                             | Introduceți Codul Unic de Identificare a Medicului / Dacă NU aveți,<br>introduceți cifra 0              |
| .e  | Specialitate 🔺              | Nu e cazul Selectați specialitatea dvs.                                                                 |
|     | Membru 🛕                    | Nu e cazul 🛊 Selectați apartenența dvs. dacă este disponibilă / Dacă NU, păstrați selectat "Nu e cazul" |

Sunt de acord să primesc informații referitoare la evenimentele online organizate pe platforma www.sanatatea.online și la proiectele dezvoltate de către Sănătatea Press Group, prin:

| Email 🔺   | Alege | \$<br>Selectați opțiunea dvs. |
|-----------|-------|-------------------------------|
| SMS 🛕     | Alege | \$<br>Selectați opțiunea dvs. |
| Telefon 🛦 | Alege | \$<br>Selectați opțiunea dvs. |

Prin apăsarea butonului "Creează noul meu cont" confirm că am luat la cunoștință despre prevederile Politicii de confidențialitate.

Creează noul meu cont

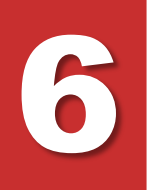

### Contul dvs. a fost creat și trebuie VALIDAT

Verificați casuța de EMAIL (inclusiv folderul SPAM) și urmați instrucțiunile din emailul de confirmare primit de la <u>admin@sanatatea.online</u>

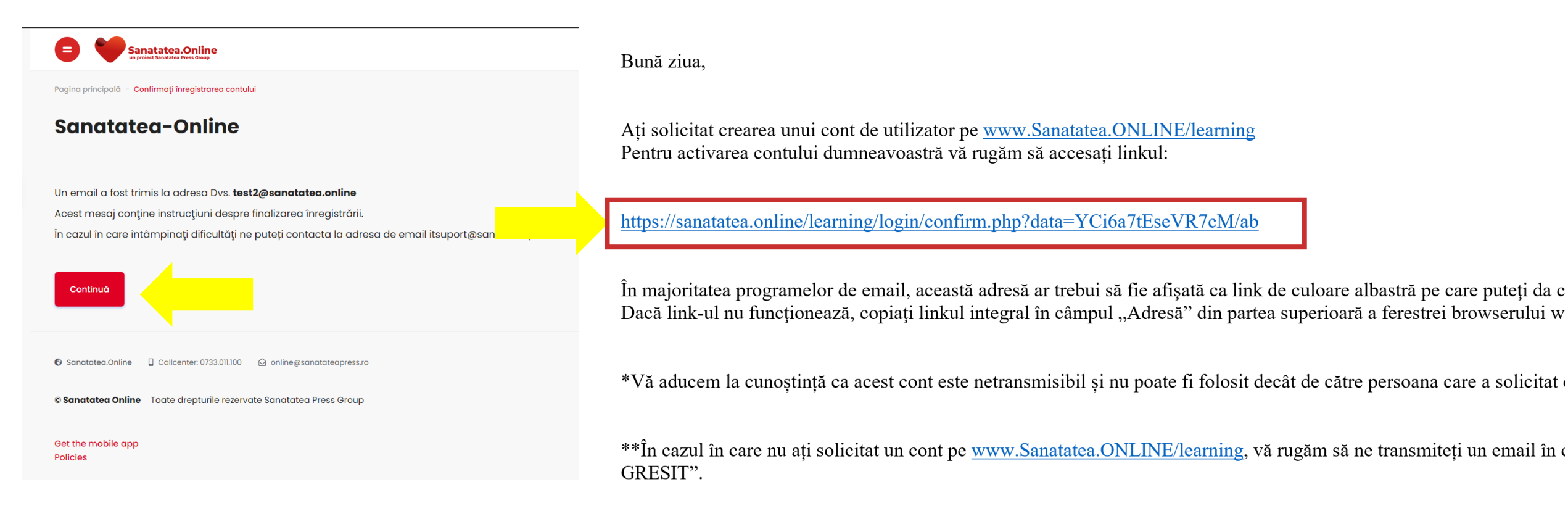

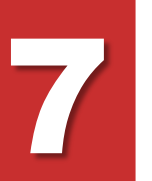

# Contul dvs. a fost VALIDAT! Vă puteți autentifica!

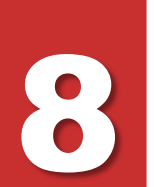

Introduceți numele de utilizator ales sau adresa de email ȘI parola aleasă În cazul în care ați uitat datele de autentificare apăsați <u>Ați uitat numele de utilizator sau parola?</u> și urmați pașii indicați

| <b>Calicenter</b> 0733.011.100 | Română                | Autentificare 🛶       |
|--------------------------------|-----------------------|-----------------------|
|                                |                       |                       |
| Ċ                              |                       |                       |
| Sar                            | natatea-On            | line                  |
| Nume utilizator / email        |                       |                       |
| Parolă                         |                       |                       |
|                                | Ați uitat numele de u | tilizator sau parola? |

Autentificare

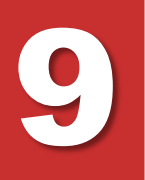

🕞 Fișiere

### Sunteți autentificat în platformă

#### Vizualizați lista de evenimente viitoare, la care vă puteți înscrie Personalizează această pagină Vezi toate cursurile **Evenimente următoare** disponibile Nu există evenimente în viitorul apropiat Dashboard Cursuri disponibile Go to calendar.. 🔗 Pagina principală Vizualizați lista de evenimente la care v-ați înscris. ACCESAȚI DIRECT Calendar **Evenimentele mele** evenimentul dorit, apăsând pe imaginea lui Evenimentele mele \_ Societates Romina de Endocrinologie SRE Licente la Cerere Gub Consolidarea Controlului Tuberculozei în România AI 29-Iea CONGRES NATIONAL prin Creșterea Competențelor Profesioniștilo A IX-a Conferință a Colegiului itii Române de Endocrie din Domeniul TB Fara Plagiat entru medici de familie Curs creditat EMC - Admis STATUTAT DO WWW SANATATEA ONLINE Garantat -24.04.2021 | A IX-A CONFERINTĂ A COLEGIULUI MEDICILOR DIN MUNICIPIUL BUCURESTI 23-26.06.2021 | AL 29-LEA CONGRES NATIONAL AL SOCIETĂTII ROMÂNE DE ENDOCRINOLOGIE 02-11.12.2020 | CURS MEDICI DE FAMILIE Expertii nostri redactori iti scriu licenta de la zero. RONBLY **(**) ----indiferent de WEBINAR tema aleasa AI X-lea Congres BOLILE CRONICE NETRANSMISIBILE WEBINAR Pacientul Ups and downs in GH dislipidemic la intersecția Licente la Cerere cclusiv profesioniștilor din domeniul medice LOCI - PEDIATRI - DIABETOLOCI - INTERNIȘTI dintre specialități 12 februarie 2021 www.Sanatalea.ONLINE/learning 9-20.02.2021 AL X-LEA CONGRES BOLILE CRONICE NETRANSMISIBILE 12.02.2021 UPS AND DOWNS IN GH 11.02.2021 | PACIENTUL DISLIPIDEMIC LA GRANITA DINTRE SPECIALITÀTI Deschideti >

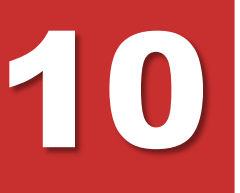

### ÎNSCRIEREA LA UN EVENIMENT

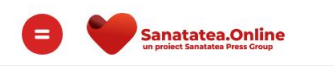

Dashboard - Cursuri - EVENIMENTE VIITOARE

#### **EVENIMENTE VIITOARE**

Caută cursuri

Execută

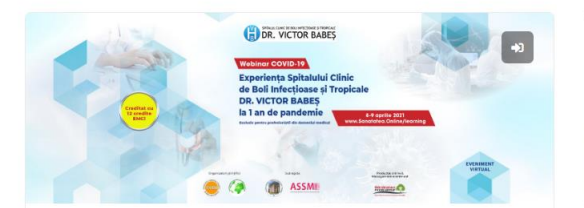

08-09.04.2021 | Experiența Spitalului Clinic de Boli Infecțioase și Tropicale Dr. Victor Babeș la 1 an de pandemie

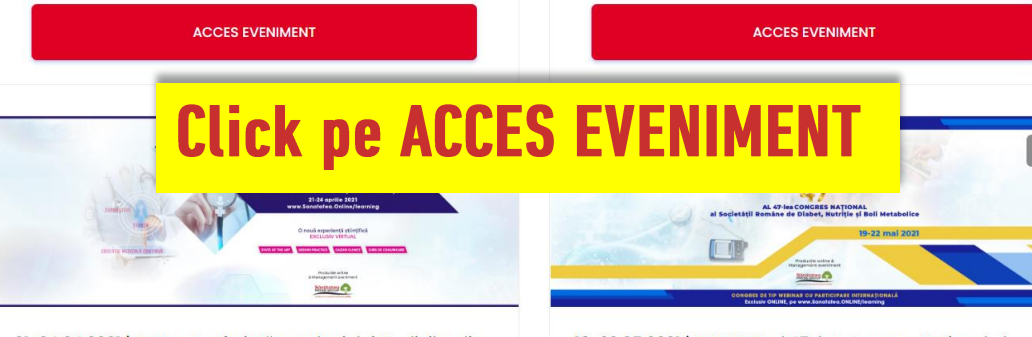

21-24.04.2021 | A IX-a Conferință a Colegiului Medicilor din Municipiul București

ACCES EVENIMENT

19–22.05.2021 | WEBINAR al 47-lea Congres Național al Societății Române de Diabet, Nutriție și Boli Metabolice

14-15.04.2021 | Managementul comprehensiv al pacientului

cu pompă de insulină

ACCES EVENIMENT

### 21-24.04.2021 | A IX-a Conferință Municipiul București

Opțiunile de înscriere

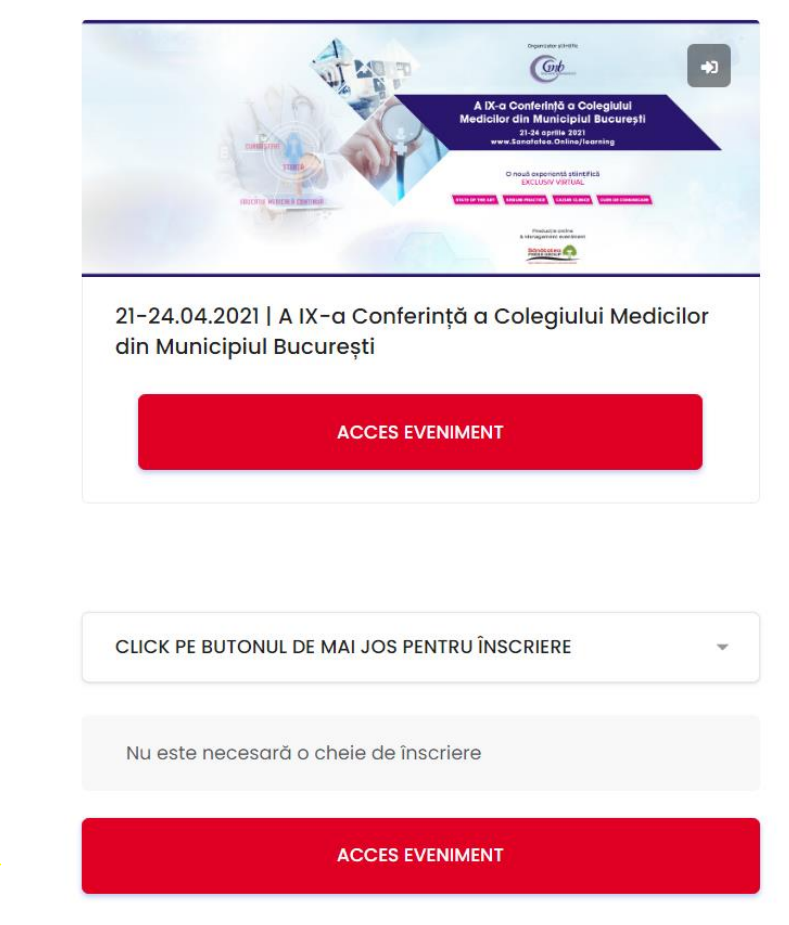

După ce efectuați CLICK pe butonul indicat, veți primi un email automat de confirmare a înscrierii Dacă aveți nevoie în orice moment de suport tehnic în utilizarea platformei,vă rugăm să contactați Echipa de Suport Call Center: 0733.011.100

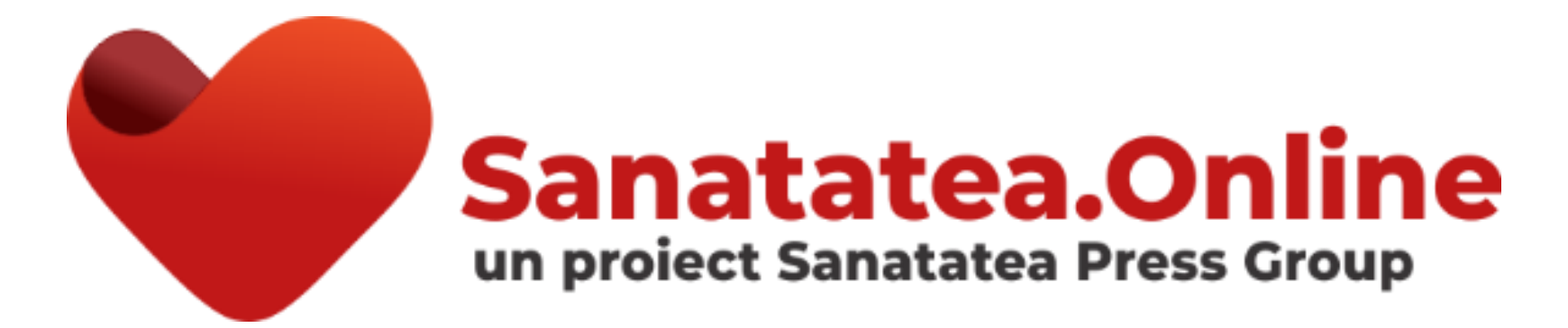